# RV160およびRV260ルータでのポートフォワー ディングおよびポートトリガーの設定

#### 目次

- •<u>目的</u>
- 該当するデバイス |ファームウェアのバージョン
- <u>概要</u>
- ポート転送の設定
- <u>ポートトリガーの設定</u>

## 目的

この記事の目的は、RV160およびRV260ルータでポートフォワーディングとポートトリガーを設 定する方法を示すことです。

#### 該当するデバイス |ファームウェアのバージョン

RV160 |1.0.00.13

RV260 |1.0.00.13

#### 概要

ポートフォワーディングとポートトリガーは、一部のインターネットユーザがネットワーク上の 特定のリソースにアクセスし、プライベートな状態を維持するリソースを保護できるようにする 機能です。

ポート転送では、ファイル転送プロトコル(FTP)などのサービスの特定のポートまたはポート範囲 を開くことで、ローカルエリアネットワーク(LAN)上のネットワークデバイス上のサービスにパ ブリックアクセスできます。ポート転送は、代替ポートを使用してサーバとLANホスト間の通信 を行うインターネットゲームなどのサービスのポート範囲を開きます。

ポートトリガーでは、ユーザがトリガーポートを介して発信トラフィックを送信した後、指定し たポートまたはポート範囲を着信トラフィックに対してオープンできます。ポートトリガーによ り、デバイスは特定のポート番号の発信データをモニタできます。デバイスは、一致するデータ を送信したクライアントのIPアドレスを呼び出します。要求されたデータがデバイスを経由して 戻ると、データはIPアドレッシングおよびポートマッピングルールを使用して適切なクライアン トに送信されます。

ポートフォワーディングおよびポートトリガーの詳細については、ここをクリ<u>ックしてください</u> 。

## ポート転送の設定

ポート転送を設定するには、次の手順を実行します。

ステップ1:Web設定ユーティリティにログインします。ルータのユーザ名とパスワードを入力し、[Login]をクリ**ックします**。デフォルトのユーザ名とパスワードは*ciscoです*。

この記事では、RV260を使用してポート転送を設定します。設定は、使用するモデルによって異なります。

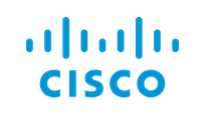

Router

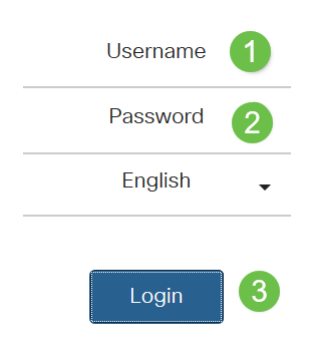

ステップ2:[Firewall] > [Port Forwarding]をクリックします。

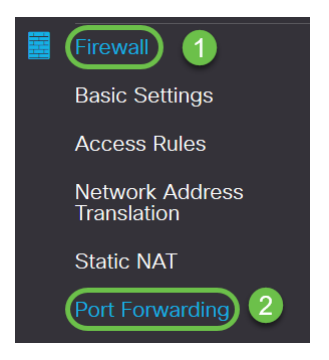

ステップ3:[Port Forwarding Table(ポート転送テーブル)]で、[**add icon**]をクリックするか、行 を選択し、[edit icon]をクリックします)。次の項目を設定します。

| Enable   | [Enable]をオンにして、ポート転送を有効にします             |
|----------|-----------------------------------------|
| 外部サービス   | ドロップダウンリストから外部サービスを選択します。(サービスがリストされてい  |
|          | Management]セクションの手順に従ってリストを追加または変更できます) |
| 内部サービフ   | ドロップダウンリストから内部サービスを選択します。(サービスがリストされてい  |
|          | Management]セクションの手順に従ってリストを追加または変更できます) |
| 内部IPアドレス | サーバの内部IPアドレスを入力します                      |
| インターフェイス | ポートフォワーディングを適用するインターフェイスをドロップダウンリストから選  |

| Port Forwarding Table |                    |                  |                     |            |
|-----------------------|--------------------|------------------|---------------------|------------|
| + 🖉 🕯 🕹 🕹             | Service Management |                  |                     |            |
| Enable                | External Service   | Internal Service | Internal IP Address | Interfaces |
|                       | All Traffic 🗸      | All Traffic 🗸    |                     | WAN 🗸      |

サービスリストのエントリを追加または編集するには、次の手順を実行します。

ステップ4:[Service Management]をクリックします。

| Port Forwarding Table | 9                  |                  |                     |            |
|-----------------------|--------------------|------------------|---------------------|------------|
| + 🕜 🛍 🕹 🕹             | Service Management |                  |                     |            |
| Enable                | External Service   | Internal Service | Internal IP Address | Interfaces |

ステップ5:[Service Management]で[**Add**]*アイコンをクリック*するか、行を選択して[**Edit**]アイコン をクリ**ックします。** 

次のように設定します。

Application Name:サービスまたはアプリケーションの名前。

**Protocol**:必要なプロトコル。ホスティングしているサービスのマニュアルを参照してください。

Port Start/ICMP Type/IP Protocol:このサービス用に予約されているポート番号の範囲。

Port End:このサービスに予約されているポートの最後の番号。

| Service Management           |          |                                    | Apply Cancel       | Back     |
|------------------------------|----------|------------------------------------|--------------------|----------|
|                              | Protocol | Dart Start //CMD Tune //D Drotogel | Dart End//CMD Code | <u>^</u> |
|                              | Protocol | Port Start/ICMP Type/IP Protocol   | Port End/ICMP Code | -        |
|                              | ALL      |                                    |                    |          |
| L BGP                        | 1CP      | 179                                | 179                |          |
| DNS-TCP                      | ТСР      | 53                                 | 53                 |          |
| DNS-UDP                      | UDP      | 53                                 | 53                 |          |
| ESP                          | IP       | 50                                 |                    |          |
| O FTP                        | TCP      | 21                                 | 21                 |          |
| О НТТР                       | TCP      | 80                                 | 80                 |          |
| O HTTPS                      | TCP      | 443                                | 443                |          |
| ICMP Destination Unreachable | ICMP     | 3                                  |                    |          |
| ICMP Ping Reply              | ICMP     | 0                                  |                    |          |
| ICMP Ping Request            | ICMP     | 8                                  |                    |          |
| ICMP Redirect Message        | ICMP     | 5                                  |                    |          |
| ICMP Router Advertisement    | ICMP     | 9                                  |                    |          |
| ICMP Router Solicitation     | ICMP     | 10                                 |                    |          |

サービスを追加するには、プラス(+)アイコンをクリックし、名前、プロトコル、ポート開始 /ICMPタイプ/IPプロトコル、ポート終了/ICMPコードを設定します。

| Service Management    |     |      | Apply Cancel Back |
|-----------------------|-----|------|-------------------|
| <b>+</b> ♂ ☆ <b>±</b> |     |      |                   |
| C RTSP-UDP            | UDP | 554  | 554               |
| □ SFTP                | TCP | 115  | 115               |
| SIP-TCP               | TCP | 5060 | 5060              |
| SIP-UDP               | UDP | 5060 | 5060              |
| □ SMTP                | TCP | 25   | 25                |
| SNMP-TCP              | TCP | 161  | 161               |
| SNMP-TRAPS-TCP        | TCP | 162  | 162               |
| SNMP-TRAPS-UDP        | UDP | 162  | 162               |
| SNMP-UDP              | UDP | 161  | 161               |
| SSH-TCP               | TCP | 22   | 22                |
| SSH-UDP               | UDP | 22   | 22                |
| □ TACACS              | TCP | 49   | 49                |
| O TELNET              | TCP | 23   | 23                |
| O TFTP                | UDP | 69   | 69                |
|                       | TCP | 1000 | 1000              |

#### サービスを編集するには、行を選択し、編集アイコンをクリ**ック**して、次のようにフィールドを 設定します。

| Service Management           |                |                                  | Apply              |
|------------------------------|----------------|----------------------------------|--------------------|
| + 🕜 🖻 초 🏝                    | Protocol       | Port Start/ICMP Type/IP Protocol | Port End/ICMP Code |
| All Traffic                  | ALL            |                                  |                    |
| □ BGP                        | TCP            | 179                              | 179                |
| DNS-TCP                      | TCP            | 53                               | 53                 |
| DNS-UDP                      | UDP            | 53                               | 53                 |
| □ ESP                        | IP             | 50                               |                    |
| S FTP                        | TCP            | 21                               | 21                 |
| О НТТР                       | All<br>TCP&UDP | 80                               | 80                 |
| HTTPS                        | TCP<br>UDP     | 443                              | 443                |
| ICMP Destination Unreachable | IP<br>ICMP     | 3                                |                    |
| L ICMP Ping Reply            | ICMP           | 0                                |                    |

#### この例では、FTPサービスが選択されています。

#### ステップ6:[Apply]をクリ**ックします**。

| Port Forwarding                    | 9                                      |                  |                     | Apply Cancel      |
|------------------------------------|----------------------------------------|------------------|---------------------|-------------------|
| Port Forwarding Table              | •                                      |                  |                     | ^                 |
| + 🕜 🖮 🕹 🕹<br>D Enable              | Service Management<br>External Service | Internal Service | Internal IP Address | Interfaces        |
| UPnP Port Forwarding               | ] Table                                |                  |                     | ^                 |
| <ul><li>External Service</li></ul> | ,                                      | Internal Service | Internal IP Address | Interfaces Status |

ステップ7:ユニバーサルプラグアンドプレイ(UPnP)ポート転送テーブルで、更新アイコンをク リックしてデータを更新します。UPnPのポート転送ルールは、UPnPアプリケーションによって 動的に追加されます。

| Port Forwarding                                     |                  |                     | Apply            | Cancel |
|-----------------------------------------------------|------------------|---------------------|------------------|--------|
| Port Forwarding Table                               |                  |                     |                  | ^      |
| Image: Service Management   Image: External Service | Internal Service | Internal IP Address | Interfac         | ces    |
| UPnP Port Forwarding Table                          |                  |                     |                  | ^      |
| External Service                                    | Internal Service | Internal IP Address | Interfaces Statu | JS     |

## ポートトリガーの設定

ポートトリガーを設定するには、次の手順を実行します。

ステップ1:Web設定ユーティリティにログインします。ルータのユーザ名とパスワードを入力し、[Login]をクリ**ックします**。デフォルトのユーザ名とパスワードは*ciscoです*。

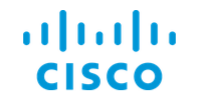

Router

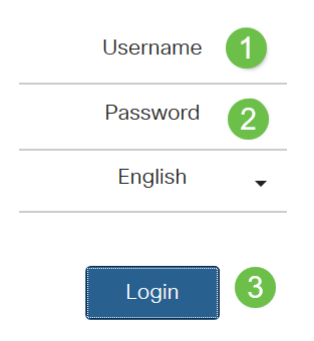

この記事では、RV260を使用してポートトリガーを設定します。設定は、使用するモデルによって異なります。

ステップ2:[Firewall] > [Port Triggering]をクリックします。

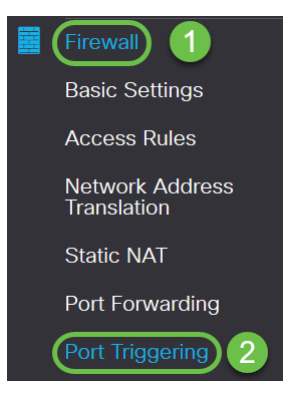

ステップ3:ポートトリガーテーブルにサービスを追加または編集するには、次のように設定しま す。

[追加]**アイコンを**クリックします(または、行を選択して[編**集]アイコンを**クリックし、情報を入力 します。

| Enable<br>アプリケーション名<br>トリガーサービス<br>着信サービス<br>インターフェイス | <b>ポートトリガーを有効にするには、オンにします</b><br>アプリケーションの名前を入力します<br>ドロップダウンリストからサービスを選択します(サービスがリスト<br>Management)]セクションの手順に従ってリストを追加または変更で<br>ドロップダウンリストからサービスを選択します(サービスがリスト<br>Management)]セクションの手順に従ってリストを追加または変更で<br>ドロップダウンリストからインターフェイスを選択します | ヽされていない場<br>できます)<br>ヽされていない場<br>できます) |
|-------------------------------------------------------|----------------------------------------------------------------------------------------------------|----------------------------------------|
| Port Triggering                                       | Apply Cancel                                                                                                    |                                        |
| Port Triggering Table                                 | ^                                                                                                    |                                        |

Incoming Service

Interfaces

ステップ4:[Service Management]をク**リックし**て、[Service]リストのエントリを追加または編集 します。

| Port Triggering       |                    |                 |                  | Apply Cancel |
|-----------------------|--------------------|-----------------|------------------|--------------|
| Port Triggering Table |                    |                 |                  | *            |
| + 🕫 🖮 🕹 🕹             | Service Management |                 |                  |              |
| Enable                | Application Name   | Trigger Service | Incoming Service | Interfaces   |
|                       |                    |                 |                  |              |

Trigger Service

ステップ5:[Service Management]で、アイコンの追加をクリック**するか**、行を選択して[edit]アイコンをクリ**ックします。** 

次のように設定します。

+ 🖉 🛍 📥 📩

Application Name

Application Name:サービスまたはアプリケーションの名前。

Protocol:必要なプロトコル。ホスティングしているサービスのマニュアルを参照してください。

Port Start/ICMP Type/IP Protocol:このサービス用に予約されているポート番号の範囲。

Port End:このサービスに予約されているポートの最後の番号。

Service Management

| Apply | Cancel | Back |
|-------|--------|------|
|       |        |      |

| (+ ⊘) 🖻 🕹 🕹                  |          |                                  |                    |  |
|------------------------------|----------|----------------------------------|--------------------|--|
| Name                         | Protocol | Port Start/ICMP Type/IP Protocol | Port End/ICMP Code |  |
| All Traffic                  | ALL      |                                  |                    |  |
| □ BGP                        | TCP      | 179                              | 179                |  |
| DNS-TCP                      | TCP      | 53                               | 53                 |  |
| DNS-UDP                      | UDP      | 53                               | 53                 |  |
| ESP                          | IP       | 50                               |                    |  |
| O FTP                        | TCP      | 21                               | 21                 |  |
| O HTTP                       | TCP      | 80                               | 80                 |  |
| HTTPS                        | TCP      | 443                              | 443                |  |
| ICMP Destination Unreachable | ICMP     | 3                                |                    |  |
| ICMP Ping Reply              | ICMP     | 0                                |                    |  |
| ICMP Ping Request            | ICMP     | 8                                |                    |  |
| ICMP Redirect Message        | ICMP     | 5                                |                    |  |
| ICMP Router Advertisement    | ICMP     | 9                                |                    |  |
| ICMP Router Solicitation     | ICMP     | 10                               |                    |  |
| C 101/201 10 0 10 1          | 10115    | **                               |                    |  |

#### サービスを追加するには、プラスのアイコンをクリックし*て、名前、プロトコル、ポート開始* /ICMPタイプ/IPプロトコル、ポート終了/ICMPコードを設定します。

| Service Management    |     |      | Apply Cancel Back |
|-----------------------|-----|------|-------------------|
| <b>+</b> ☞ <b>± ±</b> |     |      |                   |
| C RTSP-UDP            | UDP | 554  | 554               |
| □ SFTP                | TCP | 115  | 115               |
| SIP-TCP               | TCP | 5060 | 5060              |
| SIP-UDP               | UDP | 5060 | 5060              |
| □ SMTP                | TCP | 25   | 25                |
| SNMP-TCP              | TCP | 161  | 161               |
| SNMP-TRAPS-TCP        | TCP | 162  | 162               |
| SNMP-TRAPS-UDP        | UDP | 162  | 162               |
| SNMP-UDP              | UDP | 161  | 161               |
| SSH-TCP               | TCP | 22   | 22                |
| SSH-UDP               | UDP | 22   | 22                |
| □ TACACS              | TCP | 49   | 49                |
| O TELNET              | TCP | 23   | 23                |
| O TFTP                | UDP | 69   | 69                |
|                       | TCP | 1000 | 1000              |

サービスを編集するには、行を選択し、編集アイコンをクリックして、次のようにフィールドを 設定します。

| Service | Management |
|---------|------------|
|---------|------------|

| Name                         | Protocol       | Port Start/ICMP Type/IP Protocol | Port End/ICMP Code |  |  |
|------------------------------|----------------|----------------------------------|--------------------|--|--|
| All Traffic                  | ALL            |                                  |                    |  |  |
| □ BGP                        | TCP            | 179                              | 179                |  |  |
| DNS-TCP                      | TCP            | 53                               | 53                 |  |  |
| DNS-UDP                      | UDP            | 53                               | 53                 |  |  |
| C ESP                        | IP             | 50                               |                    |  |  |
| 🐨 FTP                        | TCP            | 21                               | 21                 |  |  |
| О НТТР                       | All<br>TCP&UDP | 80                               | 80                 |  |  |
| O HTTPS                      | TCP<br>UDP     | 443                              | 443                |  |  |
| ICMP Destination Unreachable | IP<br>ICMP     | 3                                |                    |  |  |
| U ICMP Ping Reply            | ICMP           | 0                                |                    |  |  |

## この例では、FTPサービスが選択されています。

## ステップ6:[**Apply**]をクリックします。

| Port Triggering       |                    |                 |                  | Apply Cancel |
|-----------------------|--------------------|-----------------|------------------|--------------|
| Port Triggering Table |                    |                 |                  | ^            |
| + 🕜 🛍 🕹 🕹             | Service Management |                 |                  |              |
| Enable                | Application Name   | Trigger Service | Incoming Service | Interfaces   |
|                       |                    |                 |                  |              |

これで、RV160およびRV260ルータでポートフォワーディング/ポートトリガーが正しく設定され ました。